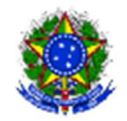

SERVIÇO PÚBLICO FEDERAL

MINISTÉRIO DA EDUCAÇÃO Instituto Federal de Educação, Ciência e Tecnologia Sul-rio-grandense

## PASSO A PASSO DE CONSULTA DOS CONVÊNIOS

Nesta seção, são divulgadas informações sobre os convênios com órgãos ou entidades públicas ou privadas sem fins lucrativos no sistema Transferegov.br - Módulo de Transferências Discricionárias e Legais

Faça a sua consulta atualizada, conforme instruído no passo a passo a seguir:

1) Acessar o Sistema Transferegov.br através do link: <u>https://idp.plataformamaisbrasil.gov.br/idp/</u>

2) Clicar em "Acesso livre"

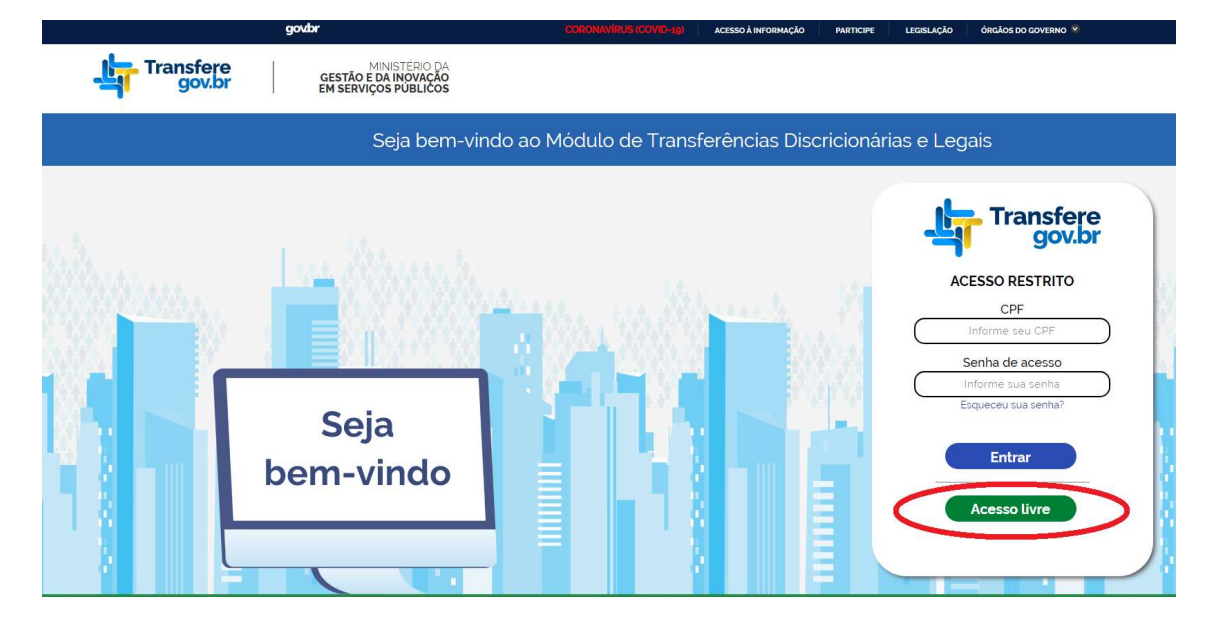

3) Clicar em "Convênios" e após "Consultar Convênios/Pré-Convênios"

| Transfere<br>gov.br      |                             |                                   |  |
|--------------------------|-----------------------------|-----------------------------------|--|
| Principal                |                             |                                   |  |
| 🔼 Cadastro Ente/Entidade | Cadastros                   | Seconvênios                       |  |
| Programas                | Acomp. e Fiscalização       | Consultar Convênios/Pré-Convênios |  |
| Propostas                | TCE                         |                                   |  |
| Convênios                | Verificação de Regularidade |                                   |  |
| Execução                 |                             |                                   |  |
| Caixa de Entrada         |                             |                                   |  |
|                          |                             |                                   |  |
|                          |                             |                                   |  |

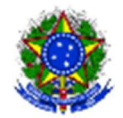

SERVIÇO PÚBLICO FEDERAL MINISTÉRIO DA EDUCAÇÃO Instituto Federal de Educação, Ciência e Tecnologia Sul-rio-grandense

4) Utilizar o filtro "Órgão Convênio/Pré-Convênio". Clicar na lupa e após informar o órgão, clicar em "Consultar". Recomendamos utilizar o código a seguir para consulta institucional.

Código: 26436 – Instituto Federal Sul-rio-grandense

Após clicar em "Selecionar"

| :41                      |                                |                                  |           |           |                        |                                                         |
|--------------------------|--------------------------------|----------------------------------|-----------|-----------|------------------------|---------------------------------------------------------|
| - Transfere              |                                |                                  |           |           |                        |                                                         |
| gov.br                   | Cadastro Ente/Entidade         | Programas                        | Propostas | Convênios | Execução               | Cadastros                                               |
|                          | Verificação de Regularidade    |                                  |           |           |                        |                                                         |
| rincipal + Consultar Pré | -Convénio/Convénio             |                                  |           |           |                        |                                                         |
| onsultar Pré-C           | onvênio/Convênio               |                                  |           |           |                        |                                                         |
| eencha os campos ab      | oaixo com os dados da consulta | e clique em "Consultar".         |           |           |                        |                                                         |
| nsulta Rápida:           |                                |                                  |           |           |                        |                                                         |
| JF/Município do Propo    | onente 🔍 🗸                     |                                  |           |           |                        |                                                         |
|                          | Consultar                      |                                  |           |           |                        |                                                         |
| nsulta Complet           | a:                             |                                  |           |           |                        |                                                         |
| úmero da Proposta        |                                |                                  |           |           |                        |                                                         |
| úmero do Convênio/I      | Pré-Convênio                   | Consultar                        |           |           |                        |                                                         |
| orgão Convênio/Pré-C     | Convênio                       | S)                               |           |           |                        |                                                         |
| ódigo da UG do Órgâ      | ão                             |                                  |           |           |                        |                                                         |
| lodalidade               |                                |                                  | •         |           |                        |                                                         |
| no                       |                                |                                  |           |           |                        |                                                         |
| ituação do Convênio/     | /Pré-Convênio Aprovado         | Plano de Trabalho<br>ara o SIAFI |           |           | □ Em<br>✔ Pul<br>□ Clá | penhado<br>plicado<br>usula Suspensiva/Liminar Judicial |
| ódigo do Programa        | C Aguardan                     | lo análise de PC                 |           |           | C Ten                  | n TCE                                                   |
| ódigo Parlamentar        |                                |                                  |           |           |                        |                                                         |

5) Após aplicados os filtros desejados, clicar em "Consultar".